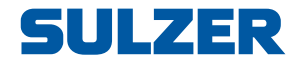

# **Pumpekontroller EC 531**

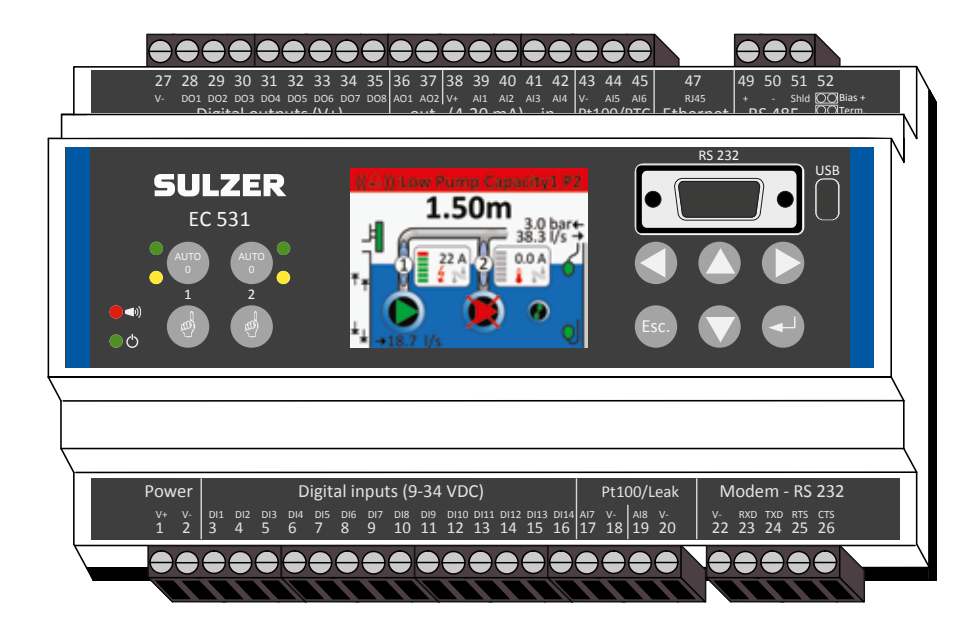

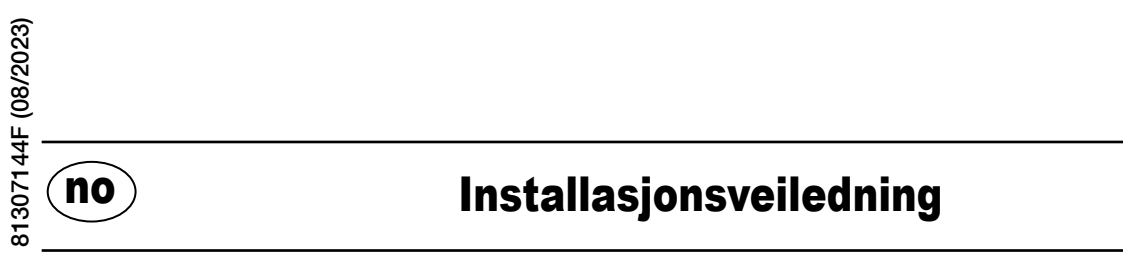

www.sulzer.com

#### Copyright © 2023 Sulzer. Alle rettigheter forbeholdt.

Denne håndboken, så vel som programvaren som er beskrevet i den, er levert på lisens og kan bare brukes eller kopieres i samsvar med de betingelser som gjelder for en slik lisens. Innholdet i håndboken er levert som informasjon alene, det kan endres uten forvarsel og skal ikke fortolkes som en forpliktelse fra Sulzer. Sulzer påtar seg intet ansvar eller forpliktelse i forhold til feil eller unøyaktigheter som måtte forekomme i denne boken.

Med unntak for det som er tillatt i en slik lisens, kan ingen del av denne publikasjonen reproduseres, lagres i et gjenfinningssystem eller overføres, i noen form eller med noen midler, elektronisk, mekanisk, som opptak eller på annen måte, uten etter forutgående skriftlig tillatelse fra Sulzer.

Sulzer forbeholder seg retten til å endre spesifikasjoner som følge av tekniske utviklinger.

### **1** INSTALLASJON

#### 1.1 Montering av kontrollenheten

Monter kontrollenheten på en 35 mm DIN-skinne. Kontrollenhetens fysiske mål er: 86 x 160 x 60 mm (3.39 x 6,30 x 2,36 tommer) (H x B x D). Hvis den ikke klikker lett på plass på skinnen, kan du trekke ut den lille tappen på undersiden av enheten med en liten skrutrekker.

#### 1.2 Koble til alle koblinger

Det er samlet 48 terminaler som kan kobles til strøm, sensorer, brytere, releer og modem. Disse terminalene er nummerert fra 1 til 52 som vist her:

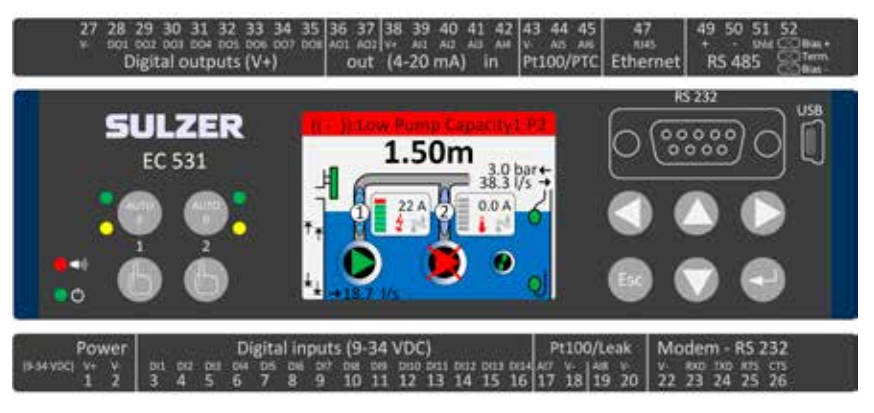

# ADVARSEL! Sikre at **alle strøm er av**, og at **alle** utgående enheter som skal være koblet til kontrollenheten, også er slått **av** før du kobler noe.

Tabell 1 viser alle tilkoblinger til terminalene 1-26 på undersiden av kontrollenheten. Bruken av konfigurerbare digital inn (terminalene 3-16) og analog inn i 7 og 8 (terminalene 17-20) for lekkasje eller Pt100 (disse er **ikke** 4-20 mA-innganger) som vises i tabellen er standardkonfigurasjoner. Et modem kan kobles til som vist i fig. 11. For kommunikasjon, se avsnitt 3.

Tabell 2 viser alle tilkoblinger til terminalene 27-51 på oversiden av kontrollenheten. Bruken av konfigurerbare DO 1 til DO 8, AO 1 til AO 2 og AI 1 til AI 6 som vises i tabellen er standardkonfigurasjoner. «DO» står står for «digitale utganger», som er spenningsutganger. «AI 1–8» står for "analog inngang 1–8». AI 1–AI 4 er 4–20 mA-innganger hvor vi anbefaler å bruke AI 1 som inngang for nivåsensor på grunn av høyere oppløsning på AI 1-inngangen. AI 5 og AI 6 er konfigurerbar Pt100 eller PTC / Bi-metallisk bryterinnganger (disse er **ikke** 4–20 mA-innganger). AI 7 og AI 8 er konfigurerbar Pt100 eller lekkasjeinnganger (heller **ikke** disse er 4-20 mA-innganger). For kommunikasjon, se avsnitt 3.

Spenningen må være mellom 9 og 34 V DC. Figur 2 viser hvordan du kobler en strømbruddbryter til digital inn 9 (terminal 11) og hvordan du kobler en batteripakke for uavbrutt drift.

#### Hvis pumpen bruker drivmotor eller frekvensomformer, må det tas ekstra forhåndsregler.

Det høye elektriske støynivået kan forstyrre elektriske avlesninger og dermed skade funksjonaliteten. For å unngå ledet elektrisk støy ved installering av frekvensomformer, bør man følge beste praksis og produsentens anbefalinger i forbindelse med EMC-samsvar. Bruk sjermede kabler og 50 cm mellomrom mellom effekt- og signalkablene. Sørg for at kabelene også er atskilte fra hverandre i kabinettet.

#### Tabell 1: Terminaler på undersiden av pumpekontroller

| Fabrikkinnstillinger     | Logic mode<br>(NO/NC) | Navn                        | Term. |
|--------------------------|-----------------------|-----------------------------|-------|
|                          |                       | V+                          | 1     |
| Strømforsyning, 9-34 VDC |                       | V-                          | 2     |
| Overflytnivå             | NO                    | Digital inn <sup>i</sup> 1  | 3     |
| Høyt flytnivå            | NO                    | Digital inn <sup>i</sup> 2  | 4     |
| Strømbrudd               | NO                    | Digital inn <sup>i</sup> 3  | 5     |
| Lokalmodus               | NO                    | Digital inn <sup>i</sup> 4  | 6     |
| Motorbeskytterpumpe 1    | NO                    | Digital inn <sup>i</sup> 5  | 7     |
| Pump 1 set auto          | NC                    | Digital inn <sup>i</sup> 6  | 8     |
| AV                       | NO                    | Digital inn <sup>i</sup> 7  | 9     |
| Motorbeskytterpumpe 2    | NO                    | Digital inn <sup>i</sup> 8  | 10    |
| Pump 2 set auto          | NC                    | Digital inn <sup>i</sup> 9  | 11    |
| AV                       | NO                    | Digital inn <sup>i</sup> 10 | 12    |
| Lavt flytnivå            | NO                    | Digital inn <sup>i</sup> 11 | 13    |
| AV                       | NO                    | Digital inn <sup>i</sup> 12 | 14    |
| AV                       | NO                    | Digital inn <sup>i</sup> 13 | 15    |
| AV                       | NO                    | Digital inn <sup>i</sup> 14 | 16    |
|                          | Lekkasjepumpe         | Analog inn 7                | 17    |
| Pt100 / lokkasia         | 1                     | V-                          | 18    |
| F [ 100 / lekkasje       | Lekkasjepumpe         | Analog inn 8                | 19    |
|                          | 2                     | V-                          | 20    |
|                          |                       | V-                          | 22    |
|                          | Inn                   | RXD                         | 23    |
| Niodeminngang<br>RS 232  | Ut                    | TXD                         | 24    |
| ···                      | Ut                    | RTS                         | 25    |
|                          | Inn                   | CTS                         | 26    |

õ EC 531 C RS 232 С c C BSD

i. «Digital inn» betyr et signal som enten er på eller av (høyt eller lavt), hvor «høyt» er alt mellom 5 og 32 V DC og «lavt» er noe under 2 volt. Alle digitale innganger kan konfigureres i menyen Innstilling > Digitale innganger, men konfigurasjonen som vises her er standarden.

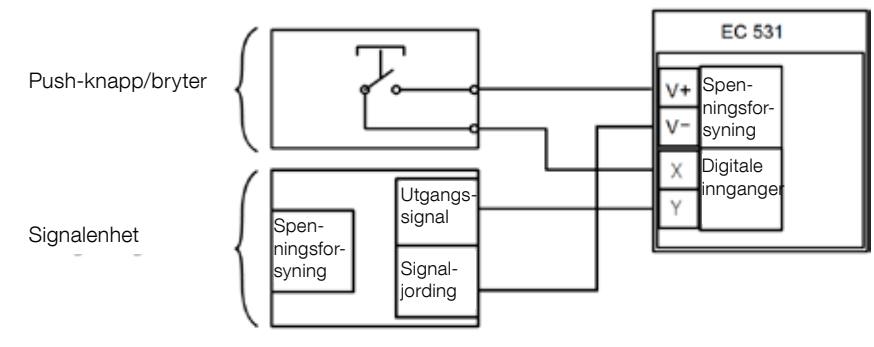

Figur 1

no

Digital inn-terminalene kan være koblet til enten passive enheter, som brytere, eller aktive enheter som går på strøm og som leverer signaler. Koble enheten på vist på bildet.

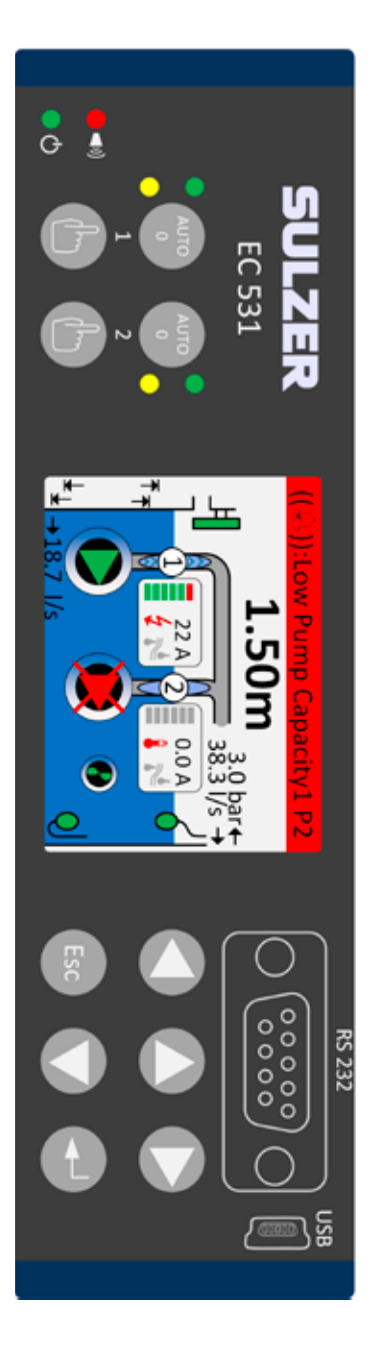

Tabell 2: Terminalene oppe på pumpekontrollen

| Term. | Navn                      | Fabrikkinnstillinger                       | Logic mode<br>(NO/NC) |
|-------|---------------------------|--------------------------------------------|-----------------------|
| 27    | V-                        |                                            |                       |
| 28    | Digital ut <sup>i</sup> 1 | Alarmvarsel                                | NC                    |
| 29    | Digital ut <sup>i</sup> 2 | Pumpekontroll pumpe 1                      | NO                    |
| 30    | Digital ut <sup>i</sup> 3 | Pumpekontroll pumpe 2                      | NO                    |
| 31    | Digital ut <sup>i</sup> 4 | AV                                         | NO                    |
| 32    | Digital ut <sup>i</sup> 5 | AV                                         | NO                    |
| 33    | Digital ut <sup>i</sup> 6 | Personalealarm                             | NO                    |
| 34    | Digital ut <sup>i</sup> 7 | Mixer ctrl                                 | NO                    |
| 35    | Digital ut <sup>i</sup> 8 | High level                                 | NO                    |
| 36    | Analog ut <sup>ii</sup> 1 | Sumpnivå                                   |                       |
| 37    | Analog ut <sup>ii</sup> 2 | Sump-utstrømming                           |                       |
| 38    | V+                        |                                            |                       |
| 39    | Analog inn 1              | Nivåsensor                                 |                       |
| 40    | Analog inn 2              | AV                                         | 4–20 mA-              |
| 41    | Analog inn 3              | AV                                         | innganger             |
| 42    | Analog inn 4              | AV                                         |                       |
| 43    | V-                        |                                            |                       |
| 44    | Analog inn 5              | Pumpe 1, PTC                               | Pt100 / PTC           |
| 45    | Analog inn 6              | Pumpe 2, PTC                               | temperatur            |
| 47    | Ethernet                  |                                            |                       |
| 49    | RS 485 +                  |                                            |                       |
| 50    | RS 485 -                  |                                            |                       |
| 51    | RS 485-skjerm             |                                            |                       |
| 52    | RS 485 bias og avslutning | Krysskoblinger (jumpere), se av<br>fig. 12 | rsnitt 3.5.2 og       |

i. Digital utgang er en spenningsutgang. Se menyen Innstillinger > Digitale utganger for konfigurasjon.
ii. Analog utgang, se Innstillinger > Analoge utganger for konfigurasjon.

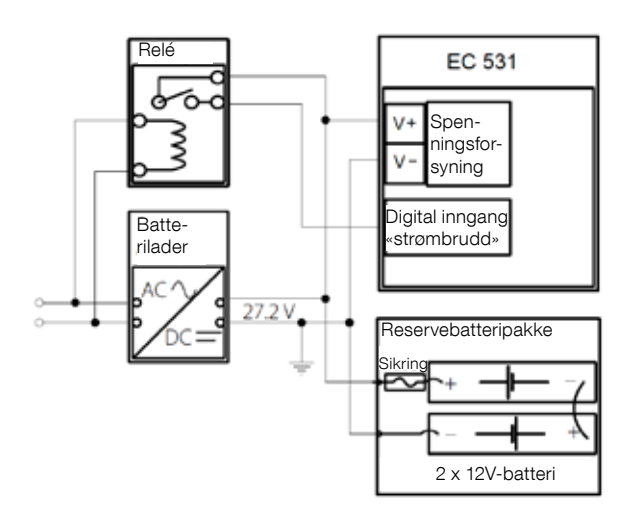

Strømmen må være DC mellom 9 og 34 volt, men hvis den lader også 24 V-batterier, må den være 27,2 V. Koble til en strømbruddbryter til Digital inn 9 (terminal 11) som vist på bildet. For uforstyrret drift i tilfellet strømbrudd, kan en batteripakke kobles til i samsvar med bildet

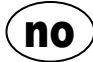

4-20 mA analog inngang-tilkobling. Det anbefales at analog inngang 1 benyttes som nivåsensor fordi den har den høyeste oppløsningen.

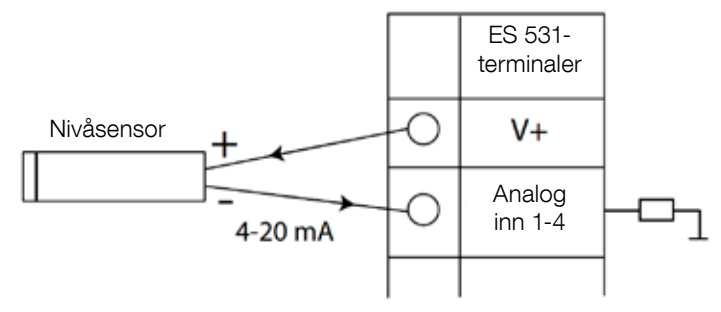

Figur 3 Analog inngang-tilkobling nivåsensor

Analog inngang 5-8 for tilkobling av Pt100-sensorer (temperatursensorer).

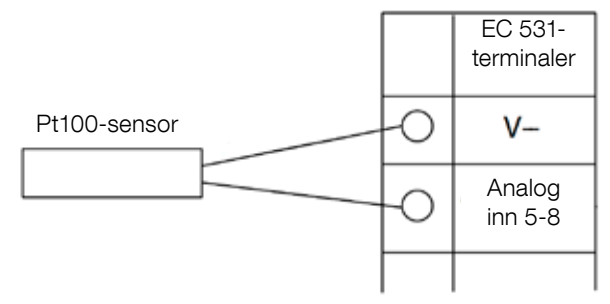

Figur 4 Ved tilkobling av Pt100, brukes korresponderende V-

Bruk analog inn 5–6 for temperatursensor PTC og/eller bi-metalliske brytere. Hvis flere PTC eller bi-metalliske brytersensorer: Koble sensorene serielt.

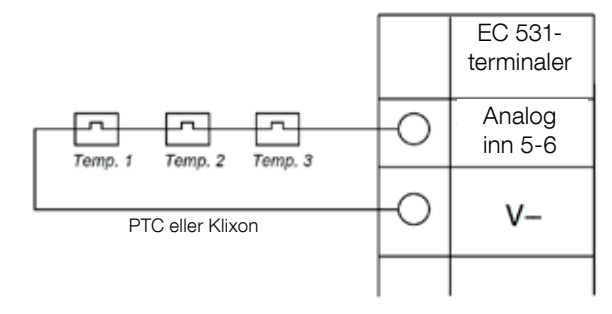

Figur 5 Analog inngang-tilkobling PTC og/eller bi-metallisk bryter (temperatursensorer)

Π(

Analog inn 7-8 for lekkasjesensorer. Hvis det er flere lekkasjesensorer: Koble sensorene parallelt.

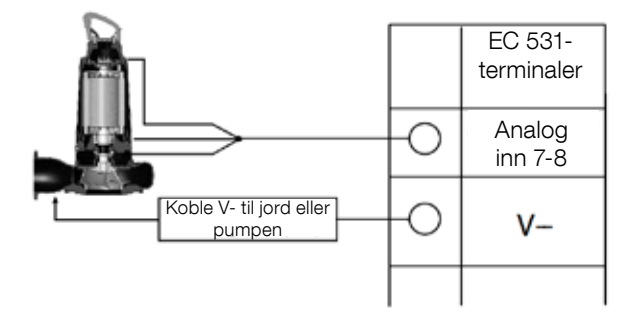

Figur 6 Analog inngang tilkobling til lekkasjesensorer

Digital utgang-tilkoblinger. Det anbefales å bruke eksterne releer somman med en flyback-diode (tilbakeføringsdiode) til hvert relé som vist på bildet.

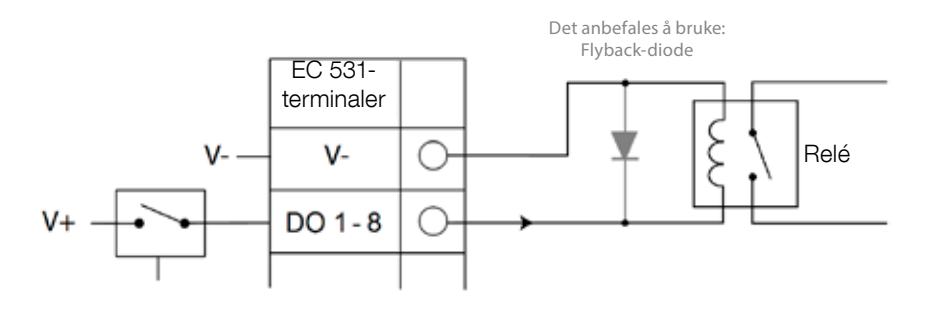

Figur 7 Digital utgangs-tilkobling (eksternt relé)

Analog utgangs-tilkoblinger. Flere laster må være seriellel.

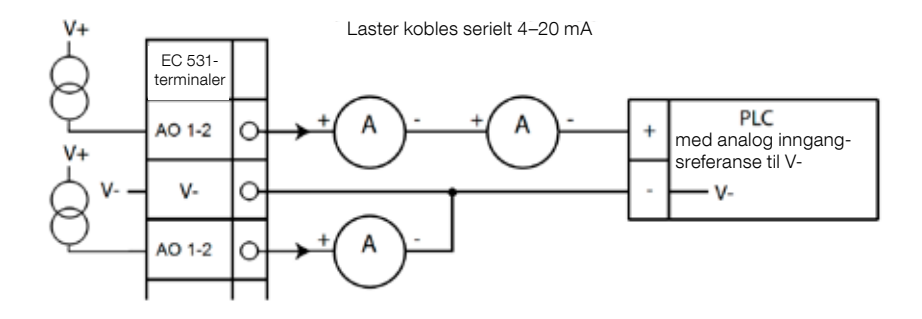

Figur 8 Analog utgangs-tilkobling

### **2** KONTROLLERE INSTALLASJONEN

Etter installering, er det mulig å kontrollere statusen til digitale og analoge inn- og utganger på menyen til EC 531. Det kan brukes til å validere installasjonen og til feilsporing.

For å sjekke digitale inn- og utganger: Gå til menyene ved å trykke [nedoverpil]:

| Quick Status:DI/DO Status           DI         3.00         6.0C         9.00         12.00           1.00         4.00         7.00         10.00         13.0C           2.00         5.00         8.00         11.0C         14.00 | Quick Status:DI/D0 Status           DI 3:N0 6:NC 9:N0 12:N           1:N0 4:N0 7:N0 10:N0 13:N           2:N0 5:N0 8:N0 11:NC 14:N |
|----------------------------------------------------------------------------------------------------|----------------------------------------------------------------------------------------------------|
| D0 1 NC 3 NO 5 NO 7 NO                                                                                                    | D0 1 NC 3 NO 5 NO 7 N                                                                                                    |
| 2 NO 4 NO 6 NO 8 NO                                                                                                    | 2 NO 4 NO 6 NO 8 N                                                                                                    |
| Settings                                                                                                    | Settings                                                                                                    |
| [Terminal I/O Status]                                                                                                    | [Logical I/O Status                                                                                                    |
| Esc ◀◆                                                                                                    | Esc 40                                                                                                    |

Hovedmeny - Kvikkstatus - DI/DO-status - Tast inn:

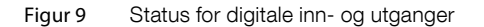

MERK! Skift mellom Terminal I/O-status og Logisk I/O-status ved å trykke Enter-tasten og opp-/ned-pil-tasten. NO = normalt åpen, NC = normalt lukket

Forskjellen mellom Terminal I/O=-status og Logisk I/O-satus i DI/DO, er hvordan EC 531 ser inngangene som aktive eller ikke i normal tilstand, avhengig av om inngangene er innstilt til normalt åpen eller normalt lukket (NO/NC).

Eksempel: Digital inn 11 er lavt flytnivå, og den er normalt alltid aktiv (normalt lukket), men programvaren tolker den som ikke-aktiv inntil den blir frigitt. Dette vises i figur 9 ovenfor.

For å kontrollere analoge inn- og utganger: Gå til menyene ved å trykke [nedoverpil]:

| Quick Status:A | I/AO Status | Quick Status:   | AI/AO Status |
|----------------|-------------|-----------------|--------------|
| AI1            | :11.900 mA  |                 |              |
| AI2            | : 4.500 mA  | A01             | : 4.000 mA   |
| AI3            | : 4.000 mA  | A02             | : 7.200 mA   |
| AI4            | : 0.000 mA  |                 |              |
|                |             | AI5: PTC/Klixo  | n : -0K-     |
| A01            | : 4.000 mA  | AI6: Pt100 (Ter | m : 260.0 °C |
| A02            | : 7.200 mA  | AI7: Pt100 (Ter | m : 50.0 °C  |
|                |             | AI8: Leakage    | : -Tripped-  |
| Esc 🗸 🗸        |             | Esc 4           | •            |

Hovedmeny - kvikkstatus - AI/AO-status - angi:

Figur 10 Status til analoge inn- og utganger

MERK! Bruk nedoverpilen til å bla nedover for å se alle de analoge signalene.

## **3** KOMMUNIKASJONSPORTER

EC 531 har flere kommunikasjonsporter, se liste nedenfor.

#### 3.1 USB-port (Mini-B)

Denne serviceporten er primært for midlertidige tilkoblinger for å laste ned konfigurasjoner og oppdatering av fastvare ved bruk av AquaProg.

Velg Modbus RTU eller TCP og Modbus ID i innstillingene. Kryssreferansetabell er tilgjengelig.

Første gang en datamaskin kobles til EC 531 vil en veiviser vises på skjermen. Følg instruksjonene på datamaskinen.

#### 3.2 RS 232-port (9-poler som begge er D-Sub på forsiden)

Denne serviceporten er primært for midlertidige tilkoblinger for å laste ned konfigurasjoner og oppdatering av fastvare ved bruk av AquaProg.

Velg Modbus RTU eller TCP og Modbus ID i innstillingene. Kryssreferansetabell er tilgjengelig.

Kommunikasjonparametere kan konfigureres.

#### 3.3 Modem-port RS 232 (samleterminaler 22 – 26)

Denne porten er designet for modemkommunikasjon og har protokollen Modbus RTU eller Modbus TCP. Andre protokoller kan brukes ved hjelp av modem, som konverterer signalene.

| Denne porten har følgende sta | andard:          |                 |
|-------------------------------|------------------|-----------------|
| Protokoll: Modbus RTU,        | Baud: 115200,    | Paritet: Ingen, |
| Håndtrykk: Av,                | protokoll-ID: 1. | Meldingstid ut  |

På denne porten er det muligheter for å endre egenskapene til baud (300-115200), protokoll-ID (1-255), stasjon-ID (1-65535), paritet (ingen, odd, par) og håndtrykk (på/av) i tillegg. Se manualer eller menyer for flere innstillinger.

For AquaWeb-konseptet er det nødvendig at stasjons-ID er innstilt i samsvar med abonnementet og at protokoll-ID-en er korrekt.

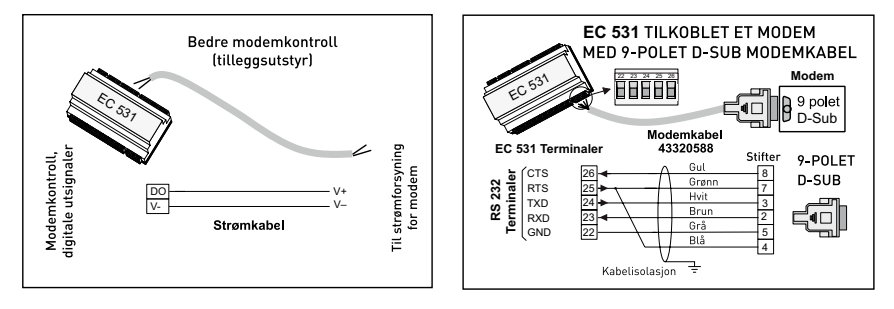

Figur 11 Modem-tilkoblinger, modemkabel P/N: 43320588.

#### 3.4 Ethernet-port (terminal 47)

Ethernet-port i en RJ45-kontakt. Under innstillinger, velges **statisk** eller **dynamisk** IP-adresse. Standard Modbus TCP-port er 502.

#### 3.5 RS 485 bus (terminalene 49–51)

Et RS 485-nettverk er av flerslipp-typen. Det betyr at alle enheter er koblet parallelt på samme kabel. I et RS 485-nettverk må alle enhetene ha et unikt Modbus ID-nummer.

ute: 2 s

#### 3.5.1 Kommunikasjonsparametre RS 485

EC 531 kan fungere som enten slave eller mester i RS 485-nettverket. Hvis EC 531 er satt som master, må alle de omkringliggende enhetene være satt som slaver.

Alle enhetene i RS 485-nettverket må bruke de samme kommunikasjonsparametrene, baud, paritet og stoppbiter. Sammenligne innstillingen i menyen til EC 531 og se manualene til de omkringliggende enhetene.

#### 3.5.2 RS 485-kabel og avslutningen

RS 485-kabelen mellom EC 531 og omkringliggende enheter må være en skjermet tvunnet par-kabel. RS 485-grensesnittet på EC 531 er galvanisk isolert fra resten av kretsene. Derfor må skjoldet til RS 485 kommunikasjonkabelen mellom EC 531 og tilstøtende enhetene være tilkoblet i begge ender.

En tommelfingerregel er at hastigheten i bit/s multiplisert med lengden i meter ikke bør overstige 108. Så en 50 meter lang kabel bør ikke sende signaler raskere enn 2 Mbit/s. I områder hvor det er kraftige elektriske forstyrrelser, anbefales en lavere baud. Del aldri en RS 485 kommunikasjonslinje opp i flere linjer. Kommunikasjon må gå fra én enhet til den neste i en klart definert linje.

EC 531 inkluderer forspenningsmotstandere for å sikre stabil datastatus også når kommunikasjonen er uvirksom. Se manualene til de omkringliggende enhetene hvis forspenning er nødvendig.

RS 485-bussen må opphøre med 120 ohm motstand på begge kabelendene. Kabeltypen må være en skjermet tvunnet parkabel og alle skjoldene i RS 485-nettverket må være koblet til jording på bare ett sted.

MERK! RS 485-bussen må være opphørt i begge ender, men ikke i mellom.

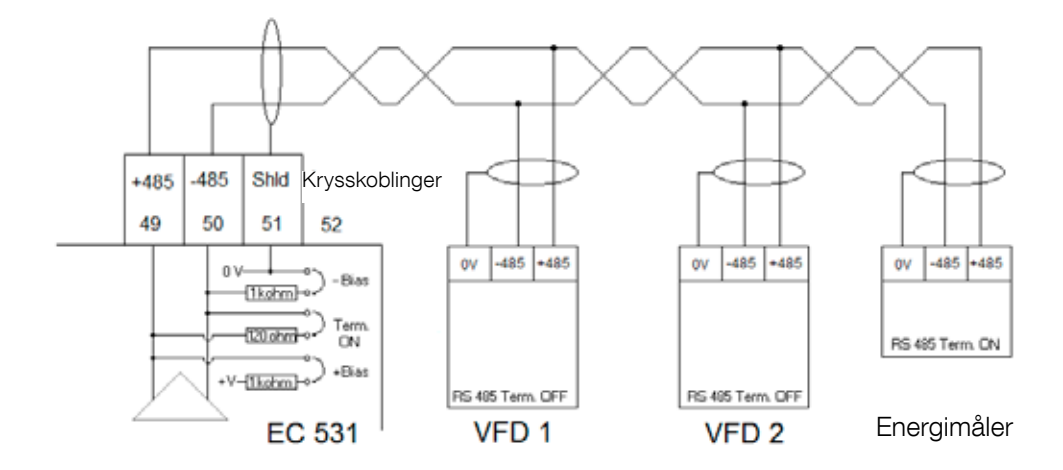

Figur 12 RS 485-busstegning

пс

## 4 MINIMUMKRAV FOR VDF-OPPSETT FOR EC 531-KONTROLL

Dette avsnittet beskriver bare kravene for å kunne kommunisere med enheten. Alle andre parametre for programmet og sikkerhetsmessige krav må settes i henhold til faktiske dokumentasjonen fra leverandøren. Baud og paritet må være den samme for alle enheter på samme databuss. Slave-ID-en må være unik for hver vedlagte Modbus-slave.

Modbus-tidsavbrudd må være lavere på Modbus-slavene enn innstillingene på EC 531 (standard er to sekunder). RS 485 <u>må</u> ha avslutningsmotstand på begge kabelender (med jumper i terminalposisjon 52 på EC 531-siden). Manglende terminering ved på frekvensomformersiden, kan forårsake feil på kommunikasjonen pga. elektrisk interferens når motoren går.

Tabellene nedenfor er i engelsk versjon.

#### 4.1 ABB

| ACQ 810                 |       | Variable speed drive                            |
|-------------------------|-------|-------------------------------------------------|
| 10.01 Ext 1 start func  |       | FBA                                             |
| 21.01 Speed ref 1 sel   |       | EFB ref 1 (P.02.38)                             |
| 21.04 Neg speed ena     | CONST | C.TRUE to enable pump reverse                   |
| 50.04 FBA ref 1 modesel |       | Speed                                           |
| 50.15 FBA cw used       |       | P.02.36 EFB main cw                             |
| 58.01 Protocol ena sel  |       | Modbus RTU                                      |
| 58.03 Node address      |       | Unique slave ID corresponding to EC 531 setting |
| 58.04 Baud rate         |       | Same as EC 531                                  |
| 58.05 Parity            |       | Same as EC 531                                  |
| 58.06 Control profile   |       | ABB enhanced (default)                          |
| 58.10 Refresh settings  |       | Refresh                                         |
| 16.07 Param. save       |       | Save                                            |

| ACS 580                       | Variable speed drive                            |
|-------------------------------|-------------------------------------------------|
| 58.01 Protocol enable         | Modbus RTU                                      |
| 58.03 Node address            | Unique slave ID corresponding to EC 531 setting |
| 58.04 Baud rate               | Same as EC 531                                  |
| 58.05 Parity                  | Same as EC 531                                  |
| 58.33 Addressing mode         | Mode 2 (32 bit)                                 |
| 58.06 Communication control   | Refresh setting                                 |
| 20.01 Ext. 1 commands         | Embedded fieldbus                               |
| 28.11 Ext. 1 frequency ref 1  | EFB ref 1                                       |
| 96.07 Parameter save manually | Save                                            |

| ACS 550                            | Variable speed drive                                   |
|------------------------------------|--------------------------------------------------------|
| 9902 Applic. macro                 | 1 = ABB standard                                       |
| 9802 Comm prot sel                 | 1 = Std modbus                                         |
| 1001 Ext1 commands                 | 10 = Comm                                              |
| 1103 Ref1 select                   | 8 = Comm                                               |
| 1604 Fault reset sel               | 8 = Comm<br>If remote drive reset is enabled in EC 531 |
| 5302 EFB station ID (Node address) | Unique slave ID corresponding to EC 531 setting        |
| 5303 EFB baud rate                 | Same as EC 531                                         |
| 5304 EFB parity                    | Same as EC 531                                         |
| 5305 EFB ctrl. profile             | 0 = ABB Drv Lim                                        |

For PSTx the "Poll interval" in controller must be set to 0 second (as fast as possible) to avoid drive trip, this as the PSTx have an internal (not adjustable) fieldbus timeout of 0.1 second, before drive trips and stops the motor.

With this short timeout, only one corrupt Modbus message may trip the drive. Adjust drive setting 19.04 to the safety level required for your application.

| PSTx                         | Soft starter                                          |
|------------------------------|-------------------------------------------------------|
| 12.01 Com3 function          | Modbus RTU slave                                      |
| 12.02 FB interface connector | Modbus RTU                                            |
| 12.03 Fieldbus control       | Off if "Monitor" On if "Control ON/OFF" over fieldbus |
| 12.04 Fieldbus address       | Unique slave ID corresponding to EC 531 setting       |
| 12.09 FB baud rate*          | Same as EC 531 limited to 9600 or 19200               |
| 12.10 FB parity              | Same as EC 531                                        |
| 12.11 FB stop bits           | Same as EC 531                                        |
| 12.12 Fieldbus DI 1          | Run status (default)                                  |
| 12.13 Fieldbus DI 2          | TOR status (default)                                  |
| 12.14 Fieldbus DI 3          | Line (default)                                        |
| 12.15 Fieldbus DI 4          | Phase sequence (default)                              |
| 12.16 Fieldbus DI 5          | Start feedback (default)                              |
| 12.17 Fieldbus DI 6          | Stop feedback (default)                               |
| 12.18 Fieldbus DI 7          | Event group 0 status (default)                        |
| 12.19 Fieldbus DI 8          | Event group 1 status (default)                        |
| 12.20 Fieldbus DI 9          | Event group 2 status (default)                        |
| 12.21 Fieldbus DI 10         | Event group 0 status (default)                        |
| 12.22 Fieldbus Al 1          | Phase L1 current                                      |
| 12.23 Fieldbus Al 2          | Phase L2 current                                      |
| 12.24 Fieldbus Al 3          | Phase L3 current                                      |
| 12.25 Fieldbus Al 4          | Motor current                                         |
| 12.26 Fieldbus Al 5          | Mains frequency                                       |
| 12.27 Fieldbus Al 6          | Mains voltage                                         |
| 12.28 Fieldbus Al 7          | Apparent power                                        |
| 12.29 Fieldbus Al 8          | Active power                                          |

81307144F

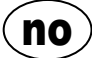

| PSTx                       | Soft starter                                                                                                    |
|----------------------------|----------------------------------------------------------------------------------------------------|
| 12.30 Fieldbus Al 9        | Power factor                                                                                                    |
| 12.31 Fieldbus AI 10       | Not used                                                                                                    |
| 19.04 Fieldbus failure op. | Consider change to "Stop-automatic" for avoiding manual trip reset in case of intermittent corrupted Modbus messages |

### 4.2 Danfoss - Vacon

| FC 200                     | Variable speed drive                            |
|----------------------------|-------------------------------------------------|
| 4–10 Motor speed direction | [2] Both directions                             |
| 8-01 Control site          | [2] Ctrl. word only                             |
| 8-02 Control source        | [1] FC port                                     |
| 8-30 Protocol              | [2] Modbus RTU                                  |
| 8-31 Address               | Unique slave ID corresponding to EC 531 setting |
| 8-32 Baud rate             | Same as EC 531                                  |
| 8-33 Parity / Stop bits    | Same as EC 531                                  |
| 8-43 PCD Read              |                                                 |
| • [02] Configuration       | [1612] Motor voltage                            |
| • [03] Configuration       | [1613] Frequency                                |
| • [04] Configuration       | [1616] Torque [Nm]                              |
| • [05] Configuration       | [1617] Speed [RPM]                              |
| • [06] Configuration       | [1622] Torque %                                 |
| • [07] Configuration       | [1610] Power [kW]                               |
| • [08] Configuration       | [1614] Motor current                            |

MCD 200 - med valgfri RS 485-utvidelse. Legg til en jumper mellom terminalene A1–N2. MCD 500 - med valgfri RS 485-utvidelse. Legg til kabel-jumper mellom terminal 17–18 pg 18–25 Bruk maks. 19200 baud.

| MCD 200, MCD 500 | Soft starter                                    |
|------------------|-------------------------------------------------|
| Protocol         | Modbus RTU                                      |
| Slave ID         | Unique slave ID corresponding to EC 531 setting |
| Baud rate        | Same as EC 531. Max 19200 baud.                 |
| Parity           | Same as EC 531                                  |

| Vacon 100                  | Variable speed drive                            |
|----------------------------|-------------------------------------------------|
| P5.8.1.1 RS 485 Protocol   | 1= Modbus RTU                                   |
| P5.8.3.1.1. Slave address  | Unique slave ID corresponding to EC 531 setting |
| P5.8.3.1.2 Baud rate       | Same as EC 531                                  |
| P5.8.3.1.4 Stop bits       | 1=1 stop bit                                    |
| P5.8.3.1.3 Parity type     | Same parity as EC 531 <sup>1</sup>              |
| P3.2.1 Rem control place   | Select fieldbus CTRL for EC 531 operation       |
| P3.3.1.10 Fieldbus ref sel | Select fieldbus for EC 531 speed control        |

<sup>1</sup> Obs! Merk at paritet i EC 531 er det samme som to stoppbits. Ingen paritet i Vacon-stasjon.

| Vacon 20                            | Variable speed drive                            |
|-------------------------------------|-------------------------------------------------|
| P2.1 Remote control place selection | 1= Fieldbus                                     |
| P3.3 Remote freq. reference         | 3 = Fieldbus                                    |
| S System parameters                 |                                                 |
| S-P2.2 Fieldbus protocol            | 1 = Modbus used                                 |
| S-P2.3 Slave address                | Unique slave ID corresponding to EC 531 setting |
| S-P2.4 Baud rate                    | Same as EC 531                                  |
| S-P2.6 Parity type                  | Same parity as EC 531 <sup>1</sup>              |

<sup>1</sup> Obs! Merk at paritet i EC 531 er det samme som to stoppbits. Ingen paritet i Vacon-stasjon.

#### 4.3 Yaskawa

| P 1000                     | Variable speed drive   |
|----------------------------|------------------------|
| H5-01 Drive node address   | Same as EC 531         |
| H5-02 Communication speed  | Same as EC 531         |
| H5-03 Communication parity | Same as EC 531         |
| b1-01 Frequency reference  | [2] for Modbus control |
| b1-02 Run command          | [2] for Modbus control |

Velg "P 1000 > 11 kW" hvis spenning (0,01 A) og strøm (0,01 kW) er skalert til 0,1 A og 0,1 kW.

#### 4.4 CG (Emotron)

Emotron bruker to stoppbits som standard, dette er det samme som "MARK"-paritet i EC 531. Valgfri RS 485 utvidelsesbord er nødvendig.

| TSA                              | Soft starter                                    |        |
|----------------------------------|-------------------------------------------------|--------|
| 260 Serial com.                  |                                                 |        |
| • 261 Com type                   | Select RS 485                                   |        |
| • 262 Modbus RTU                 |                                                 |        |
| ∘ 2621 Baud rate                 | Same as EC 531                                  |        |
| <ul> <li>2622 Address</li> </ul> | Unique slave ID corresponding to EC 531 setting |        |
| • 264 Com fault                  | Select preferred behaviour                      |        |
| 210 Operation                    |                                                 |        |
| 215 Action ctrl                  |                                                 |        |
| ∘ 2151 Run / Stp ctrl            | Select "Com" for fieldbus control               | 07144F |
|                                  | · · · ·                                         | 813    |

| FDU 2              | Variable speed drive                            |
|--------------------|-------------------------------------------------|
| 260 Serial com     |                                                 |
| • 261 Com type     | Select RS 232 / 485                             |
| • 262 RS 232 / 485 |                                                 |
| ∘ 2621 Baud rate   | Same as EC 531                                  |
| ∘ 2622 Address     | Unique slave ID corresponding to EC 531 setting |
| • 264 Com fault    | Select preferred behaviour                      |
| 210 Operation      |                                                 |
| • 214 Ref ctrl     | Select "Com" for fieldbus control               |
| • 215 Run/Stp ctrl | Select "Com" for fieldbus control               |

#### 4.5 Invertek

Kontroll og inhiberte terminaler må ha noen jumpere for å aktivere Modbus-kontroll.

Plassere en kabel mellom terminal en og to, for å aktivere startkommando, 1–12 og 9–13 for å inhibering (hemming) og sikkerhetskontroll.

| Optidrive                       | Variable speed drive                            |
|---------------------------------|-------------------------------------------------|
| P5-01 Drive fieldbus address    | Unique slave ID corresponding to EC 531 setting |
| P5-03 Modbus / BACnet baud rate | Same as EC 531                                  |
| P5-04 Modbus / BACnet format    | Same parity as in EC 531                        |
| P1-12 Command source select     | 4:Fieldbus control                              |

#### 4.6 NFO Drives

| Sinus G2   | Sinewave variable speed drive                   |  |  |  |  |  |  |  |
|------------|-------------------------------------------------|--|--|--|--|--|--|--|
| Par group: |                                                 |  |  |  |  |  |  |  |
| Serial     |                                                 |  |  |  |  |  |  |  |
| • Bustype  | Mbus RTU                                        |  |  |  |  |  |  |  |
| Address    | Unique slave ID corresponding to EC 531 setting |  |  |  |  |  |  |  |
| • Si Baud  | Same baud rate as EC 531                        |  |  |  |  |  |  |  |
| • Si Prot  | Same parity as EC 531 <sup>1</sup>              |  |  |  |  |  |  |  |
| Control    |                                                 |  |  |  |  |  |  |  |
| • Auto     | Start OFF                                       |  |  |  |  |  |  |  |

<sup>1</sup> Obs! Merk at paritet i EC 531 er den samme som 2 stoppbits. Ingen paritet i NFO-stasjonen.

Aktiverer «Kjør inngang"» med en kabeljumper mellom terminal 1 og 5 for å tillate Modbus-kontroll.

#### 4.7 Schneider

| ATS 48    | Soft starter                                    |
|-----------|-------------------------------------------------|
| COP menu: |                                                 |
| • Add     | Unique slave ID corresponding to EC 531 setting |
| • tbr     | Same baud rate as EC 531                        |
| • FOr     | Same parity as EC 531                           |
| • tLP     | 1.8 if using default EC 531 setting             |
| • PCt     | ON to enable new settings with a power reset    |

Aktivere med tilbakestilling av strøm (AV/PÅ). Plassere en krysskobling mellom terminal +24 V og STOPP for å tillate Modbus-kontroll.

| ATV 12       | 1->3 phase variable speed drive                 |  |  |  |  |  |  |  |  |
|--------------|-------------------------------------------------|--|--|--|--|--|--|--|--|
| COnF menu:   |                                                 |  |  |  |  |  |  |  |  |
| • FULL       |                                                 |  |  |  |  |  |  |  |  |
| ∘ COM-       |                                                 |  |  |  |  |  |  |  |  |
| - Add        | Unique slave ID corresponding to EC 531 setting |  |  |  |  |  |  |  |  |
| • Tbr        | Same baud rate as EC 531                        |  |  |  |  |  |  |  |  |
| • Tfo        | Same parity as EC 531                           |  |  |  |  |  |  |  |  |
| ∘ Ctl-       |                                                 |  |  |  |  |  |  |  |  |
| • Fr 1 = Mdb | Select modbus for control over RS 485 fieldbus  |  |  |  |  |  |  |  |  |

Aktivere med tilbakestilling av strøm (AV/PÅ).

| ATV 61                   | Variable speed drive                            |
|--------------------------|-------------------------------------------------|
| 1.9 COMMUNICATION        |                                                 |
| MODBUS NETWORK           |                                                 |
| ∘ Modbus address         | Unique slave ID corresponding to EC 531 setting |
| ∘ Modbus baud rate       | Same baud rate as EC 531                        |
| ∘ Modbus format          | Same parity as EC 531                           |
| 1.6 COMMAND              |                                                 |
| • Ref.1 channel = Modbus | Select modbus for control over RS 485 fieldbus  |

Aktivere med tilbakestilling av strøm (AV/PÅ).

| ATV 600 series                       | Variable speed drive                            |  |  |  |  |  |  |  |  |
|--------------------------------------|-------------------------------------------------|--|--|--|--|--|--|--|--|
| 6.1 Comm parameters                  |                                                 |  |  |  |  |  |  |  |  |
| • Modbus SL                          |                                                 |  |  |  |  |  |  |  |  |
| <ul> <li>Modbus fieldbus</li> </ul>  |                                                 |  |  |  |  |  |  |  |  |
| <ul> <li>Modbus address</li> </ul>   | Unique slave ID corresponding to EC 531 setting |  |  |  |  |  |  |  |  |
| <ul> <li>Modbus baud rate</li> </ul> | Same baud rate as EC 531                        |  |  |  |  |  |  |  |  |
| <ul> <li>Modbus format</li> </ul>    | Same parity as EC 531                           |  |  |  |  |  |  |  |  |
| 5.4 Command and refere.              |                                                 |  |  |  |  |  |  |  |  |
| RefFreq 1 config                     |                                                 |  |  |  |  |  |  |  |  |
| ∘ = Ref. freq modbus                 | Select modbus for control over RS 485 fieldbus  |  |  |  |  |  |  |  |  |

81307144F

Aktivere med tilbakestilling av strøm (AV/PÅ).

## 4.8 Tabell med støttede funksjoner

|                               |         |         |         |      |        |         | 9       |     |       | (ioto     |       |          |        |         |        |        |        | de.     | ÷       |        |           | le de la |       | is in the second |
|-------------------------------|---------|---------|---------|------|--------|---------|---------|-----|-------|-----------|-------|----------|--------|---------|--------|--------|--------|---------|---------|--------|-----------|----------|-------|------------------|
| Merke:                        |         | /       | 486     | >    |        |         | South   |     | Ce (E |           | WE'   |          | We con | Level 1 | nex    | ,<br>  |        | ochnei  |         |        | 40        | Internet |       | outo C           |
| Modell:                       |         |         |         |      |        |         |         |     |       |           |       |          |        |         |        |        |        |         |         |        |           |          |       |                  |
|                               | ACQ 810 | ACS 580 | ACS 550 | PSTx | FC 200 | MCD 200 | MCD 500 | TSA | FDU 2 | Optidrive | Sinus | 100 FLOW | 20     | P 1000  | ATS 48 | ATV 12 | ATV 61 | ATV 600 | PM 5100 | PM 710 | Acuvim II | ND10     | EM210 |                  |
| Type enhet:                   |         |         |         |      |        |         |         |     |       |           |       |          |        |         |        |        |        |         |         |        |           |          |       |                  |
| VFD / VSD                     | Х       | Х       | Х       |      | Х      |         |         |     | Х     | Х         | Х     | Х        | Х      | Х       |        | Х      | Х      | Х       |         |        |           |          |       |                  |
| Mykstarter                    |         |         |         | Х    |        | Х       | Х       | Х   |       |           |       |          |        |         | Х      |        |        |         |         |        |           |          |       |                  |
| Energimåler                   |         |         |         |      |        |         |         |     |       |           |       |          |        |         |        |        |        |         | Х       | Х      | Х         | Х        | Х     |                  |
|                               |         |         |         |      |        |         |         |     |       |           |       |          |        |         |        |        |        |         |         |        |           |          |       |                  |
| Kontroll:                     |         |         |         |      |        |         |         |     |       |           |       |          |        |         |        |        |        |         |         |        |           |          |       |                  |
| På/av ktrl.                   | X       | X       | X       | X    | X      | Х       | X       | Х   | X     | Х         | Х     | X        | X      | Х       | Х      | Х      | Х      | Х       |         |        |           |          |       |                  |
| Reverskontroll                | Х       | Х       | Х       | Х    | Х      |         |         |     | X     | Х         | Х     | Х        | X      | Х       |        | Х      | Х      | Х       |         |        |           |          |       |                  |
| Hastighetskon-                | х       | х       | х       |      | x      |         |         |     | x     | x         | х     | х        | x      | х       |        | х      | х      | х       |         |        |           |          |       |                  |
|                               |         |         |         |      |        |         |         |     |       |           |       |          |        |         |        |        |        |         |         |        |           |          |       |                  |
| Monitor:                      |         |         |         |      |        |         |         |     |       |           |       |          |        |         |        |        |        |         |         |        |           |          |       |                  |
| Kiør                          | x       | x       | x       | x    | x      | x       | x       | x   | x     | x         | x     | x        | x      | x       |        | x      | х      | x       |         |        |           |          |       |                  |
| Feil                          | X       | X       | X       | X    | X      | X       | X       | X   | X     | X         | X     | X        | X      | X       |        | X      | X      | X       |         |        |           |          |       |                  |
| Frekvens Hz                   | X       | X       | X       |      | X      |         |         |     | X     | X         | X     | X        | X      | X       |        | X      | X      | X       | x       | х      | x         | х        | х     |                  |
| Hastighet RPM                 |         | X       | X       |      | X      |         |         |     | X     |           | X     | X        | X      | X       |        | X      | Х      | Х       |         |        |           |          |       |                  |
| Dreiemoment<br>%              | x       | х       | х       |      | x      |         |         |     | x     |           | x     | x        | x      |         | x      |        | х      | х       |         |        |           |          |       |                  |
| Dreiemoment<br>Nm             |         |         |         |      | x      |         |         |     | x     |           |       |          |        |         |        |        |        |         |         |        |           |          |       |                  |
| Motorspenning                 | Х       | Х       | Х       |      | Х      |         |         |     | Х     |           | Х     | Х        | Х      | Х       | Ì      | Х      | Х      | Х       |         |        |           |          |       |                  |
| Motorstrøm                    | Х       | Х       | Х       | Х    | Х      |         | Х       | Х   | Х     | Х         | Х     | Х        | Х      | Х       | Х      | Х      | Х      | Х       |         |        |           |          |       |                  |
| Motoreffekt                   | Х       | Х       | Х       | Х    | Х      |         | Х       | Х   | Х     | Х         | Х     | Х        | Х      | Х       |        | Х      | Х      | Х       |         |        |           |          |       |                  |
| Effektfaktor                  |         |         |         | Х    |        |         | Х       |     |       |           | Х     |          |        |         | Х      |        |        |         | Х       | Х      | Х         | Х        | Х     |                  |
| Inngangseffekt                |         |         |         | Х    |        |         |         |     |       |           |       |          |        |         |        |        |        | Х       | Х       | Х      | Х         | Х        | Х     |                  |
| L1 v                          |         |         |         |      |        |         |         |     |       |           |       |          |        |         |        |        |        |         | Х       | Х      | Х         | Х        | Х     |                  |
| L2 v                          |         |         |         |      |        |         |         |     |       |           |       |          |        |         |        |        |        |         | Х       | Х      | X         | Х        | Х     |                  |
| L3 v                          |         |         |         |      |        |         |         |     |       |           |       |          |        |         |        |        |        |         | Х       | Х      | Х         | Х        | Х     |                  |
| LN gjennom-<br>snittlig v     |         |         |         |      |        |         |         | х   |       |           |       |          |        |         |        |        |        |         | х       | x      | x         | x        | х     |                  |
| L1–L2 Volt                    |         |         |         |      |        |         |         | Х   |       |           |       |          |        |         |        |        |        |         | Х       | Х      | Х         | Х        | Х     |                  |
| L2–L3 Volt                    |         |         |         |      |        |         |         | Х   |       |           |       |          |        |         |        |        |        |         | Х       | Х      | Х         | Х        | Х     |                  |
| L3–L1 Volt                    |         |         |         |      |        |         |         | Х   |       |           |       |          |        |         |        |        |        |         | Х       | Х      | Х         | Х        | Х     |                  |
| L-L<br>gjennomsnitt-<br>lig v |         |         |         | x    |        |         |         |     |       |           |       |          |        |         |        |        |        | х       | x       | x      | x         | x        | x     |                  |
| L1 Strøm A                    |         |         |         | Х    |        |         | Х       | Х   |       |           |       |          |        |         |        |        |        |         | Х       | Х      | X         | X        | Х     |                  |
| L2 Strøm A                    |         |         |         | Х    |        |         | Х       | Х   |       |           |       |          |        |         |        |        |        |         | Х       | Х      | X         | X        | Х     |                  |
| L3 Strøm A                    |         |         |         | Х    |        |         | Х       | Х   |       |           |       |          |        |         |        |        |        |         | Х       | X      | X         | X        | Х     |                  |
| Gjennomsnittlig<br>strøm A    |         |         |         |      |        |         |         |     |       |           |       |          |        |         |        |        |        |         | х       | x      | x         | x        |       |                  |

81307144F

### 5

### **TEKNISK INFORMASJON EC 531**

| Elektrisk             |                                  |  |
|-----------------------|----------------------------------|--|
| Installasjonskategori | KAT II                           |  |
| Strømforbruk          | < 5,0 W (uten utgangsbelastning) |  |
| Strømforsyning        | 9-34 VDC SELV eller klasse 2     |  |

| Miljø                              |                                              |  |
|------------------------------------|----------------------------------------------|--|
| Omgivelsestemperatur under drift   | -20 til +50 °C (-4 til +122 °F)              |  |
| Omgivelsestemperatur under lagring | -30 til +80 °C (-22 til +176 °F)             |  |
| Fuktighet                          | 0-95 % relativ fuktighet, ikke-kondenserende |  |
| Maks høyde                         | 2000 m                                       |  |
| Forurensningsgrad                  | 2                                            |  |

| Fysisk            |                                                         |  |
|-------------------|---------------------------------------------------------|--|
| Dimensjon         | H x B x D: 86 x 160 x 60 mm (3,39 x 6,30 x 2,36 tommer) |  |
| Montering         | DIN-skinne 35 mm (1.378" W)                             |  |
| Beskyttelsesgrad  | IP 20, NEMA: Type 1                                     |  |
| Brannklassifisert | UL 94 V-0                                               |  |
| Kabinettmateriale | PPO og PC                                               |  |

| Porter                                     |                                                                                     |                                                                                                    |                                                                      |
|--------------------------------------------|-------------------------------------------------------------------------------------|----------------------------------------------------------------------------------------------------|----------------------------------------------------------------------|
| Analoge innganger (Al)<br>mA               | Antall:<br>Område:<br>Inngangsmotstand:<br>Oppløsning:                              | 4<br>4–20 mA (DC)<br>136 ohm. PTC-beskyttet<br>Al1 :15 bits Al2-4 : 10 bits                                                                                                    |                                                                      |
| Analoge innganger (Al)<br>Pt100            | Antall:<br>Område:<br>Tilkoblingsoppsett:<br>Oppløsning:<br>Alternative funksjoner: | 4, mindre hvis alternative funksjoner er bru<br>-20 to +200 °C (-4 to +392 °F)<br>2 ledninger<br>0,1 grader<br>Lekkasje eller PTC / bi-metallisk bryter-ove                                | ikt<br>ervåking, se nedenfor                                         |
| Lekkasje<br>PTC / bi-metal-<br>lisk-bryter | Antall:<br>Trignivå:<br>Antall:<br>Trignivå:                                        | 2 (Alternativ funksjon til Pt100)<br><100 kohm<br>2 (Alternativ funksjon til Pt100)<br>>3,3 kohm                                                                                           |                                                                      |
| Analoge utganger<br>(AO)                   | Antall:<br>Område:<br>Maksimal belastning:<br>Oppløsning:                           | 2<br>4-20 mA, sourcing fra strømforsyning<br>500 ohm@12 VDC, 1100 ohm@24 VDC<br>15 bits 0,5 uA                                                                                             |                                                                      |
| Digitale innganger<br>(DI)                 | Antall:<br>Inngangsmotstand:<br>Inngangsspenning:<br>Maks. puls:                    | 14<br>Konfigurerbar logikk<br>10 kohm<br>0-34 VDC, Trignivå ~ 4 VDC<br>1 kHz (pulskanaler)                                                                                                 |                                                                      |
| Digitale utganger<br>(DO)                  | Antall:<br>Maksimal belastning:                                                     | 8<br>Konfigurerbar logikk. < 34 VDC (Sourcing fra strømforsyningen.)<br>1A / utgang. Maksimal total spenning for alle 8 utganger er til<br>sammen 4 A<br>Bare sourcing, ingen tapping      |                                                                      |
| Kommunikasjon                              |                                                                                     | <ol> <li>USB-serviceport</li> <li>RS 232 Serviceport</li> <li>RS 232 port for telemetri-grensesnitt<br/>(modem)</li> <li>RS 485 2-ledning (galvanisk isolert)</li> <li>Ethernet</li> </ol> | (USB mini-b)<br>(9p D-SUB)<br>(Skrueterm.)<br>(Skrueterm.)<br>(RJ45) |

81307144F

| Porter            |                                                                                                    |
|-------------------|----------------------------------------------------------------------------------------------------|
| Brukergrensesnitt | 2,2-tommers TFT-fargedisplay,<br>Animert frontskjerm og menyer for innstillinger og status 6<br>menymanøver-knapper, 4 pumpemanøver-knapper<br>Alarm, strøm på og pumpemodus-indikasjons-lysdioder |
| Godkjenninger     | CE ®                                                                                                    |

### 5.1 Rengjøring

#### Hvordan du rengjør enheten

Slå av enheten. Bare utsiden/front må rengjøres med en tørr og myk klut.

Mikrofiber-kluter kan anbefales. Tørk forsiktig av fronten av EF 531 for ikke å skrape overflaten. Hvis du ikke klarte å gjerne alt smuss med en tørr klut, må du IKKE presse hardere for å for søke å skrubbe smusset av. Hvis nødvendig, kan du fukte kluten med litt vann som inneholder litt mildt rengjøringsmiddel og prøve igjen. Bruk aldri rengjøringsmiddel med polerings- eller løsemiddel, da det kan skade overflaten, som er av plast.

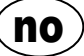

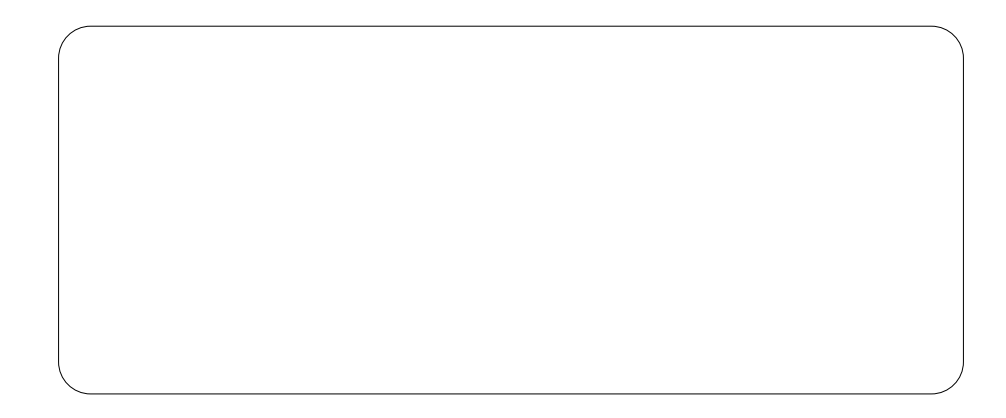

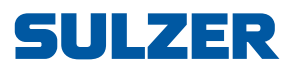

Sulzer Pump Solutions Ireland Ltd., Clonard Road, Wexford, Ireland Tel. +353 53 91 63 200, www.sulzer.com